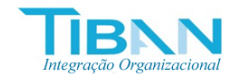

## DIAGRAMA DE PROCESSOS – CONTROLADORIA: CONTAS A PAGAR

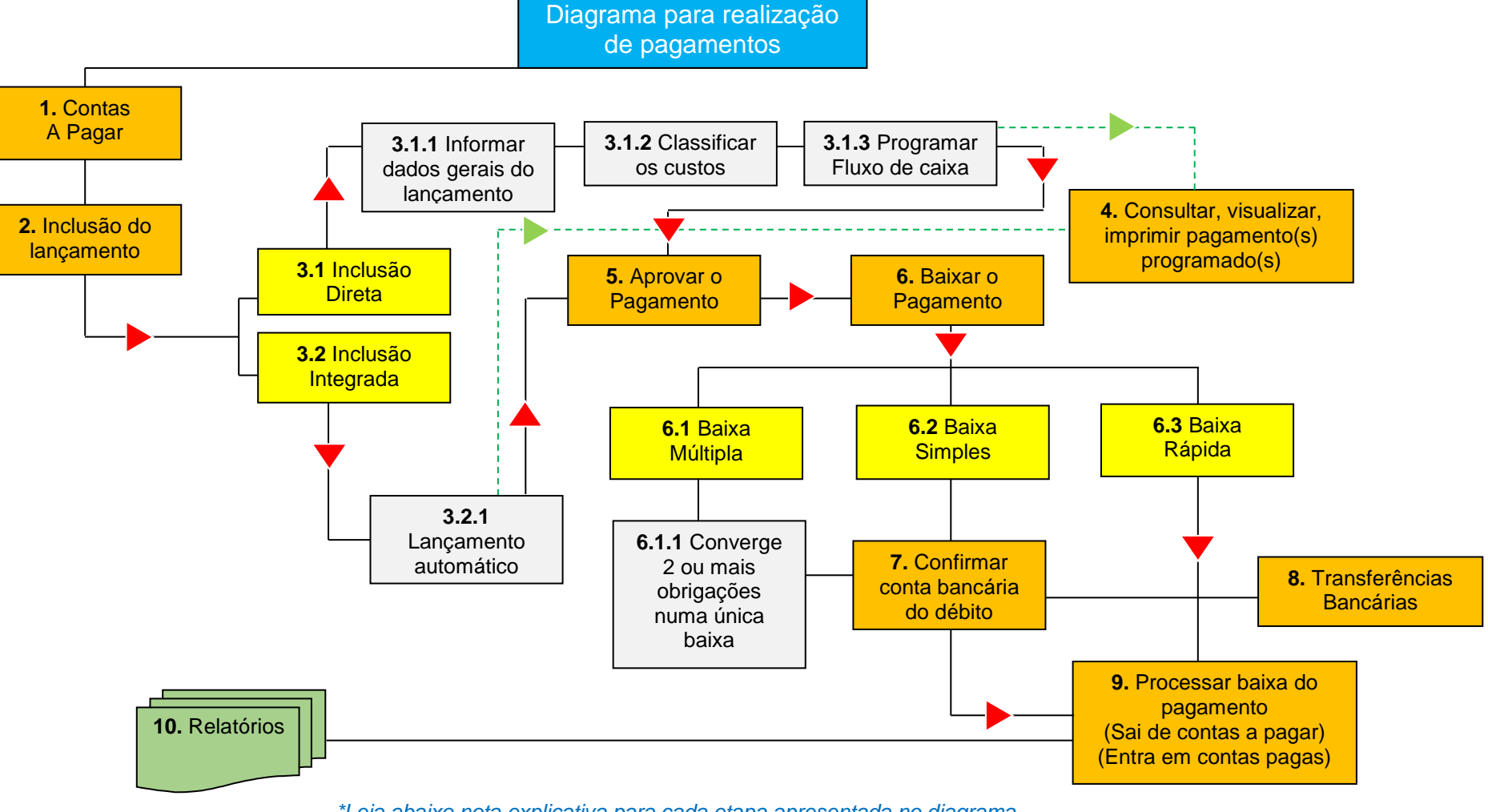

\*Leia abaixo nota explicativa para cada etapa apresentada no diagrama.

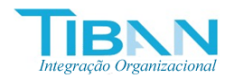

## CONTROLE DE PROCESSOS – CONTROLADORIA: CONTAS A PAGAR

| Código | Processo                            | Observações                                                                                                    |
|--------|-------------------------------------|----------------------------------------------------------------------------------------------------|
| 1      | Contas a Pagar                      | Neste módulo a empresa poderá controlar todos os pagamentos de forma global, com rastreabilidade completa de todos os dados que os compõem.                                                                                                    |
| 2      | Inclusão do lançamento              | Este processo faz a inserção do registro do pagamento no banco de dados. É possível também, alterar, cancelar ou excluir os pagamentos.                                                                                                    |
| 3.1    | Inclusão Direta                     | Aplicável para os lançamentos incluídos diretamente, exemplo, uma conta de energia, um salário, uma despesa fiscal, dentre outros. O usuário preenche cada campo e confirma a inclusão.                                                                                                    |
| 3.1.1  | Informar dados gerais do lançamento | Parte 1 da inclusão direta: o usuário passa os dados de quem é o fornecedor,<br>qual o tipo de documento, o número do documento, o histórico, as datas de<br>emissão e entrada.                                                                                                    |
| 3.1.2  | Classificar os custos               | Parte 2 da inclusão direta: o usuário passa os dados do centro de custo relativo<br>ao pagamento e faz a classificação da conta contábil de débito. Podendo<br>realizar rateios para ambos os casos.                                                                                                    |
| 3.1.3  | Programar Fluxo de caixa            | Parte 3 da inclusão direta: o usuário passa os dados da programação de vencimento para compor o fluxo de caixa das contas a pagar. Podendo ser uma parcela única, uma série linear com intervalos de tempo e valores equivalentes ou uma série específica com intervalos de tempo e valores aleatórios.                       |
| 3.2    | Inclusão Integrada                  | Ocorre quando o pagamento é oriundo do processo de compras. Ao fazer o recebimento e conferência da nota fiscal do fornecedor, e confirmar, então, o pagamento é automaticamente incluído no sistema financeiro, reaproveitando os dados informados ao longo do processo de compras. Dispensa, portanto, uma inclusão manual. |

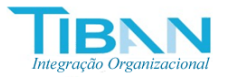

| 3.2.1 | Lançamento automático                                   | Conforme citado em 3.2 um lançamento que tem origem em RECCONF (recebimento e conferência) já passa pronto para o financeiro.                                                                                                    |
|-------|---------------------------------------------------------|----------------------------------------------------------------------------------------------------|
| 4     | Consultar, visualizar, imprimir pagamento<br>programado | Todos os lançamentos diretos ou integrados serão apresentados numa listagem<br>global por uma periodicidade de até 30 dias do mês vigente, a medida em que o<br>tempo evolui, a listagem vai atualizando a sua periodicidade para o tempo<br>vigente. Todas as informações poderão ser consultadas aqui, contendo opções<br>de alterar, imprimir, cancelar ou excluir, além da rastreabilidade até a origem de<br>cada informação.               |
| 5     | Aprovar o Pagamento                                     | Os pagamentos por padrão, após a inclusão, são determinados na situação em espera de aprovação, cabe ao usuário administrador definir quem tem o poder de aprovar cada pagamento. Ao realizar esta operação, o pagamento muda de situação para aprovado, registrando a data e hora da aprovação, bem como, nesta altura, o pagamento já poderá ser baixado.                                                                                      |
| 6     | Baixar o Pagamento                                      | Processo que transfere o pagamento da lista de contas a pagar para a lista de contas pagas. O usuário terá a opção de desfazer uma baixa caso seja necessário.                                                                                                    |
| 6.1   | Baixa Múltipla                                          | Consiste em agrupar diferentes pagamentos numa única baixa, assim o<br>somatório de todos os pagamentos agrupados consolidará o valor baixado,<br>mantendo o controle das obrigações participantes da baixa realizada. Poderá<br>ainda o usuário utilizar este recurso para realização de baixas por cheques,<br>seguindo o mesmo padrão de controle dos pagamentos agrupados, incluindo<br>formulário de cópia de cheque pronto para impressão. |
| 6.1.1 | Converge 2 ou mais obrigações numa<br>única baixa       | Para fazer isto, conforme o exposto em 6.1, o usuário faz a seleção de cada pagamento, ao passo em que cada obrigação é selecionada, o valor total vai sendo formado.                                                                                                    |
| 6.2   | Baixa Simples                                           | Está é uma baixa normal, onde é feita a seleção de uma conta bancária,                                                                                                    |

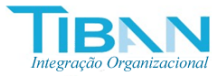

|     |                                                                                    | definida uma data de processamento, que já vem por padrão informada com a data do vencimento e, então, confirmar a baixa.                                                                                                    |
|-----|------------------------------------------------------------------------------------|----------------------------------------------------------------------------------------------------|
| 6.3 | Baixa Rápida                                                                       | No caso do usuário, durante a inserção do lançamento já deixe preenchido todos os campos dados como obrigatórios para uma baixa, então, haverá a disponibilidade de realizar uma baixa rápida. Basta o usuário selecionar o pagamento desejado e clicar para confirmar a baixa.                                                                                                    |
| 7   | Confirmar conta bancária                                                           | Toda baixa precisa ter uma conta bancária informada para registrar na tabela de<br>movimentação bancária, aplicável também para os lançamentos de créditos.<br>Com isto, poderá em seguida o usuário consultar o relatório de extrato bancário<br>que terá o registro de todas as movimentações para consulta e impressão.                                                                                                    |
| 8   | Transferências                                                                     | Faz o registro de transferências bancárias entre contas correntes no sistema, debitando a conta de origem e creditando a conta de destino.                                                                                                    |
| 9   | Processar baixa do pagamento<br>(Sai de contas a pagar)<br>(Entra em contas pagas) | Ao se confirmar uma baixa, seja ela de que tipo for, o pagamento é retirado da<br>lista de contas a pagar e passar para a lista de contas pagas.                                                                                                    |
| 10  | Relatórios                                                                         | Vários tipos de relatórios são disponibilizados para fins de acompanhamento financeiro. Contendo diferentes visões e permitindo ao usuário fazer uma análise crítica detalhada da situação financeira da empresa, exemplos tais: contas a pagar ou pagas por período, por centro de custo, por vencimento, por fornecedores, fluxo de caixa em visão gerencial, custos por contas contábeis e por período, custos consolidados, dentre outros. |

Para mais informações ou dúvidas, envie seu e-mail para: hugobarretto@gmail.com